## 第69回日本ウイルス学会学術集会 電子抄録集閲覧方法 (How to browse Abstract) Site URL: https://confit.atlas.jp/jsv69

[タイムテーブル] (Timetable) 日程別のタイムテーブルより セッションを検索できます (Search by Timetable) 方法②(Method 2) [セッション一覧] (Sessions) カテゴリ別・プログラム別・日程 別よりセッションを検索できます。 発表者名等で検索も可能です (Search by Category, Form,

Date)

方法① (Method 1)

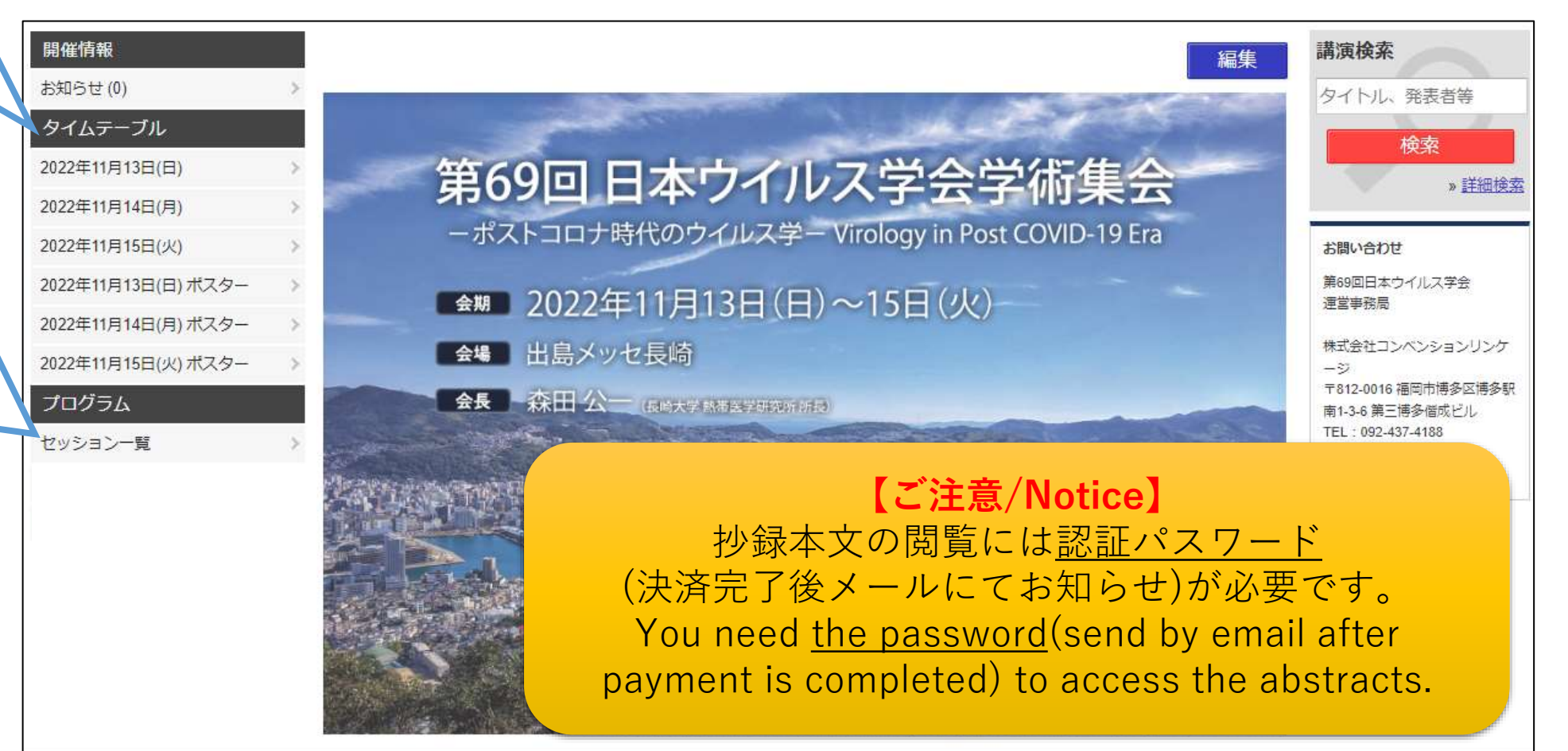

## ①タイムテーブルから抄録閲覧の場合(Search by Timetable) トップページょりタイムテーブルの日程をクリック→タイムテーブルより選択

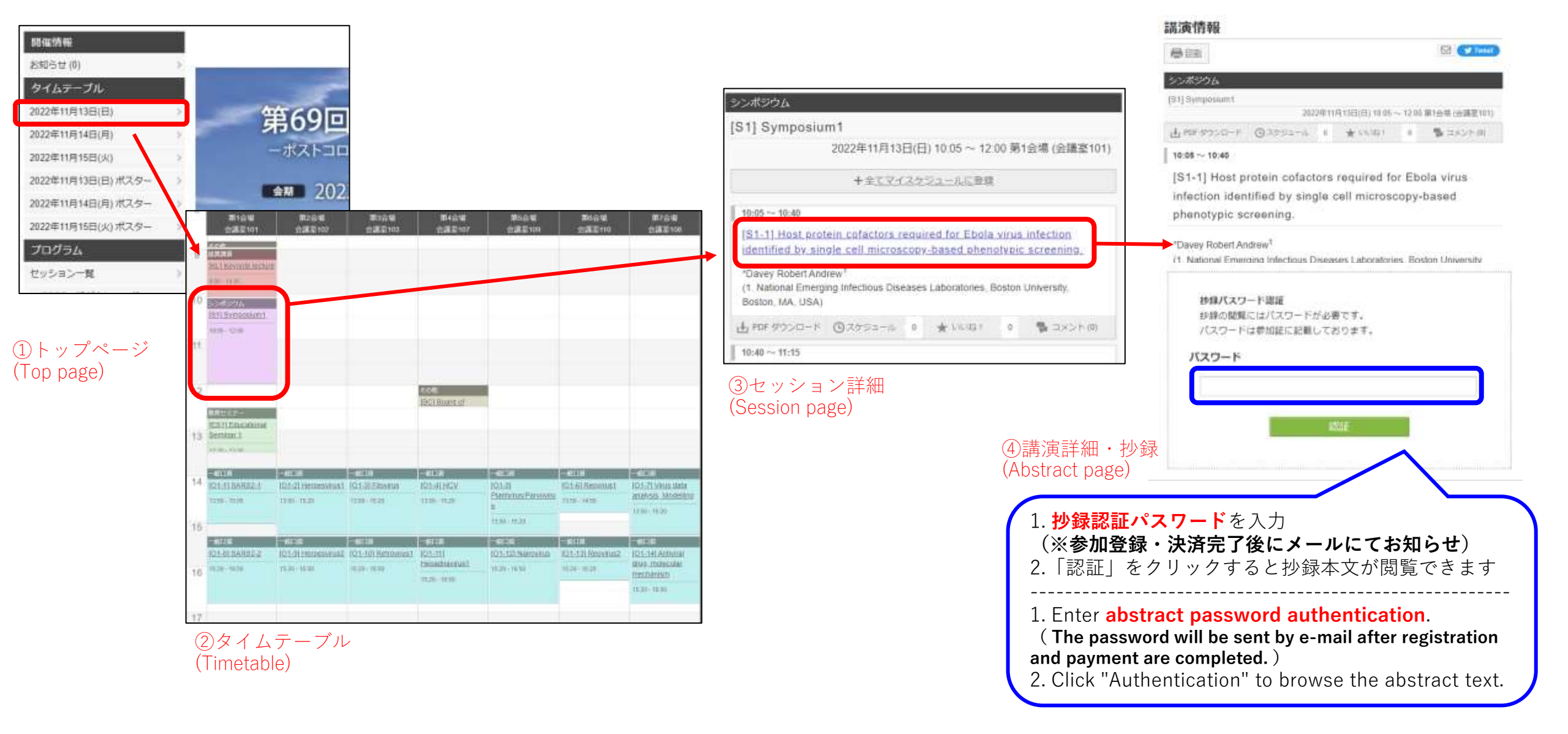

## ②セッション一覧から抄録閲覧の場合(Search by Sessions) トップページよりセッション一覧をクリック→カテゴリ別・プログラム別・日程別に検索

| un solid est          | (2)セッション一覧                                |                                                          |                                                                                                 | 講演情報                                                                                                    |  |
|-----------------------|-------------------------------------------|----------------------------------------------------------|-------------------------------------------------------------------------------------------------|----------------------------------------------------------------------------------------------------|--|
|                       | (Sess                                     | ions)                                                    |                                                                                                 |                                                                                                    |  |
|                       | カテニ                                       | ゴリ・プログラム・日程より                                            |                                                                                                 | シンボジウム                                                                                                    |  |
| 2022年11月13日(日)        | セッシ                                       | ションを検索、選択                                                | シンポジウム                                                                                          | [51] Symposumt 20200110 (1976) 10.05 ~ 12.05 (0.06) (0.06)                                                                                                    |  |
| 2022年11月14日(月)        | ラセッション一覧                                  |                                                          | [S1] Symposium1                                                                                 | ± 89/97/0-F @37/2-6 € ± 0/001 8 \$ 25/2-81                                                                                                    |  |
| 2022年11月15日(火) >      | <ul> <li>カテゴリ州 ・プログラム</li> </ul>          | 司 → 日控回 → 建高铁瓷                                           | 2022年11月13日(日) 10.05 ~ 12.00 第1台場 (会議室101)                                                      | <ul> <li>10:06 ~ 10:40</li> <li>[S1-1] Host protein cofactors required for Ebola virus infection identified by single cell microscopy-based phenotypic screening.</li> <li>*Davey Robert Andrew<sup>1</sup></li> <li>(1. National Emerging Infectious Diseases Laboratories, Boston University</li> </ul> |  |
| 2022年11月13日(日) ポスター > | SARS2                                     | 1                                                        | +全工マイスケジュールに登録                                                                                  |                                                                                                    |  |
| 2022年11月14日(月) ポスター > | ALKZ21/LZ                                 | ×                                                        | 10.02 - 10.00                                                                                   |                                                                                                    |  |
| 2922年11月15日(火)ポスター >  | 21001112                                  |                                                          | IS1-11 Host protein cofactors required for Ebola virus infection                                |                                                                                                    |  |
| プログラム                 | LINDONIA                                  |                                                          | identified by single cell microscopy-based phenotypic screening.                                |                                                                                                    |  |
| セッション一覧               | HCV                                       | *Davey Robert Andrew *                                   |                                                                                                 |                                                                                                    |  |
|                       | NETONEZ                                   | 適遇快発                                                     | (1. National Emerging Intectious Diseases Laboratories, Boston University,<br>Boston, IMA, USA) | 参録 <b>バスワード総</b> 羅<br>お録の閲覧にはバスワードが必要です。<br>バスワードは参加証に記載しております。                                                                                                    |  |
|                       | 植物ウイルス・パルボウイルス                            | Concentration, Concentration, Concentration,             | ± PDF 9000-K @2552-5 0 ★18001 0 % 2×5×00                                                        |                                                                                                    |  |
| ①トップページ               | ナイロウイルス                                   | 194110                                                   | 10:40 ~ 11:15                                                                                   | パスワード                                                                                                    |  |
| (Top page)            | セッション一覧                                   | 0セッション     ・講演     3       タイトル     (1)       発表者、更者・共要者 |                                                                                                 |                                                                                                    |  |
|                       | <ul> <li>カエゴリ法</li> <li>・プログラム</li> </ul> |                                                          | (Session page)                                                                                  |                                                                                                    |  |
|                       | <u>基款清末</u>                               |                                                          |                                                                                                 | AT MIE                                                                                                    |  |
|                       | シンボジウム                                    |                                                          | (4)講演詳細・抄訳<br>(Abstract page)                                                                   |                                                                                                    |  |
|                       | 数百ゼミナー                                    |                                                          | (Abstract page)                                                                                 |                                                                                                    |  |
|                       | 松油賞                                       |                                                          |                                                                                                 |                                                                                                    |  |
|                       | 一般口漢                                      | 日曜<br>  全日曜                                              | 1. <b>抄録認証パスワード</b> を入力                                                                         |                                                                                                    |  |
|                       | <u>ポスター</u>                               |                                                          | (※参加登録・                                                                                         | ( <b>※参加登録・決済完了後にメールにてお知らせ</b> )<br>2.「認証」をクリックすると抄録本文が閲覧できます                                                                                                    |  |
|                       | 222                                       | 36.何至于                                                   | - 2.  認証」をク                                                                                     |                                                                                                    |  |
|                       | セッション一覧                                   | フリーワードで探す                                                |                                                                                                 | <ol> <li>Enter abstract password authentication.</li> <li>(The password will be sent by e-mail after registration<br/>and payment are completed.)</li> <li>Click "Authentication" to browse the abstract text.</li> </ol>                                                                                 |  |
|                       | <ul> <li>カテゴリ剤</li> <li>・プログラ、</li> </ul> |                                                          | 1. Enter abstra                                                                                 |                                                                                                    |  |
|                       | 2022年11月13日(日)                            | <b>校</b> :新                                              | ( The passwor                                                                                   |                                                                                                    |  |
|                       | 2022年11月14日(月)                            |                                                          | 2 Olick "Authe                                                                                  |                                                                                                    |  |
|                       | 2022年11月15日(火)                            |                                                          | 2. Click Addie                                                                                  |                                                                                                    |  |

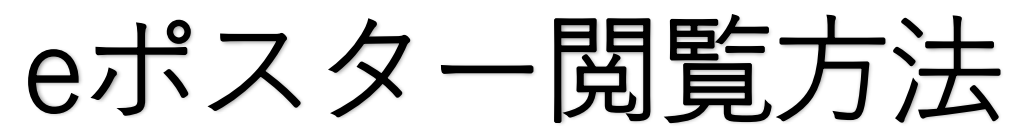

(How to browse the e-Poster)

eポスター公開期間(e-Poster publication period): 11/13(日/Sun)~30(水/Wed)

閲覧には抄録閲覧と同じ抄録認証パスワードが必要です。 公開期間中、eポスターは**各ポスター発表ページの 抄録本文の上部に**表示されます。

The same abstract authentication password as for viewing abstracts is required for viewing.

During the publication period, the e-poster will be

displayed <u>above the abstract text</u> on each poster presentation page.

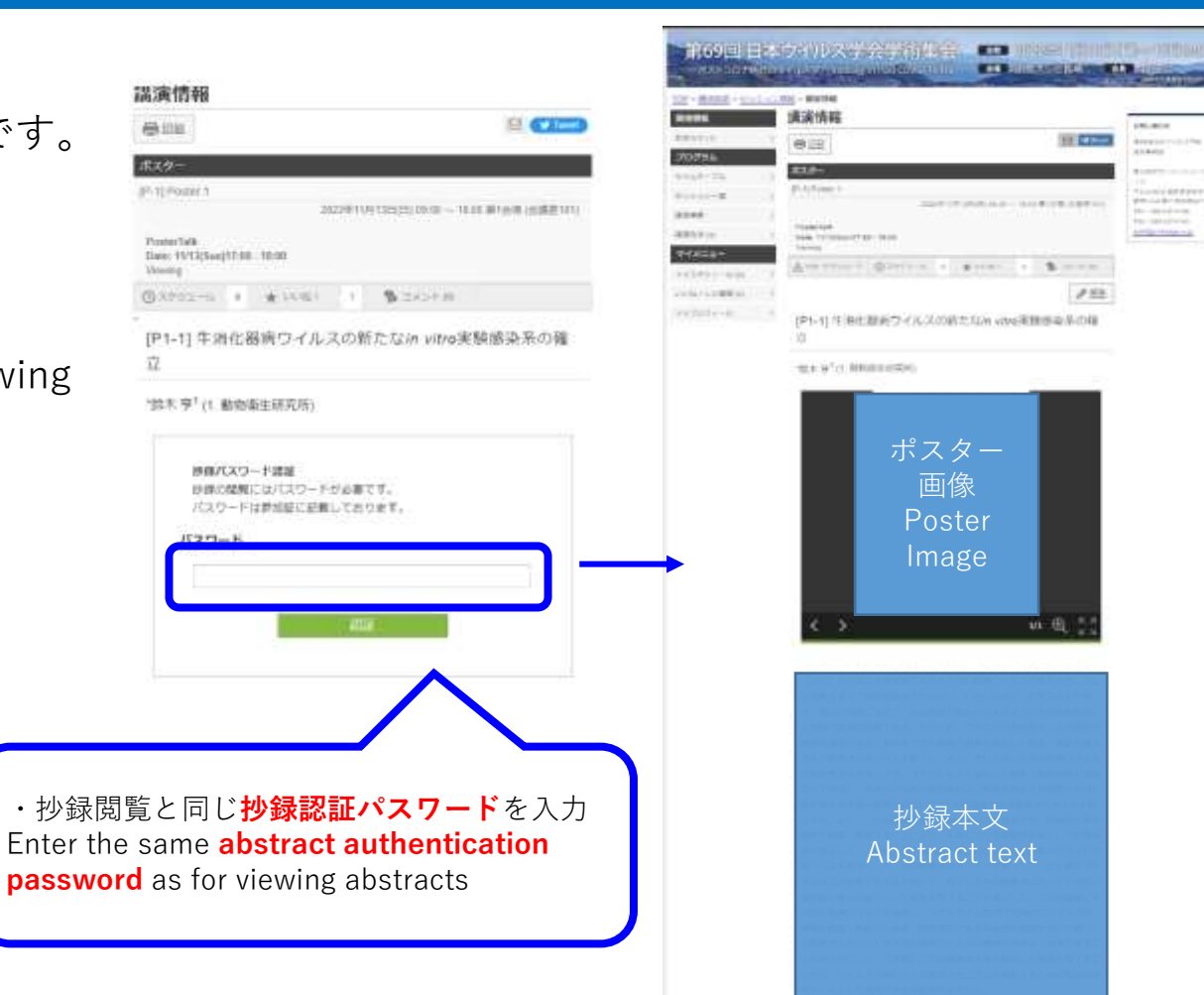

Address of the second second s